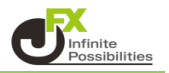

1 設定したいチャート上で右クリックして【プロパティ】をクリックします。

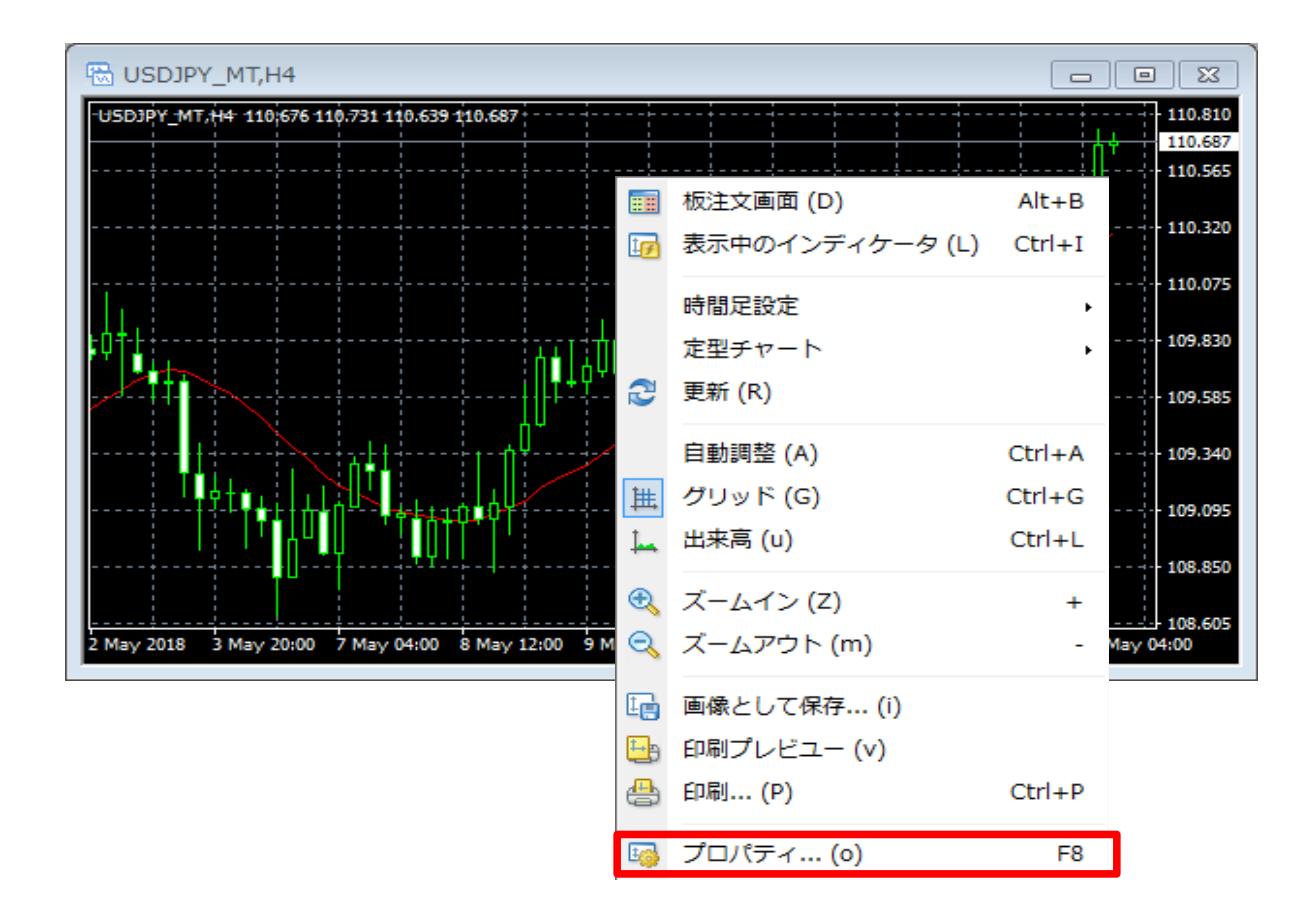

2 プロパティが表示されました。【全般】タブをクリックします。

| プロパティ:USDJPY_MT,M1                                                                               | 8 2                                                                              |
|--------------------------------------------------------------------------------------------------|----------------------------------------------------------------------------------|
| 色の設定全般                                                                                           |                                                                                  |
| <ul> <li>□ オフライン・チャート</li> <li>⑦ チャートを前面に表示</li> <li>□ チャートの右端移動</li> <li>□ ズェートの右端移動</li> </ul> | <ul> <li>○ バーチャート</li> <li>● ロウソク定</li> <li>○ ラインチャート</li> </ul>                 |
|                                                                                                  | ☑ 四本値表示                                                                          |
| <ul> <li>スケールを1対1に固定</li> <li>スケールの固定</li> <li>111.010 上限設定</li> <li>110.000 工程設定</li> </ul>     | <ul> <li>Askのラインを表示</li> <li>期間区切り表示</li> <li>グリッドの表示</li> <li>出来高の表示</li> </ul> |
|                                                                                                  |                                                                                  |
|                                                                                                  | 0K #+>>セル リセット                                                                   |

3【Askのラインを表示】にチェックをいれ、【OK】をクリックします。

| プロパティ:USDJPY_MT,M1                                                                                                    | 8                                                                                                    |
|----------------------------------------------------------------------------------------------------|----------------------------------------------------------------------------------------------------|
| 色の設定全般                                                                                                    |                                                                                                    |
| <ul> <li>□ オフライン・チャート</li> <li>▽ チャートを前面に表示</li> <li>□ チャートの右端移動</li> <li>□ エートの右端移動</li> </ul>                           | <ul> <li>バーチャート</li> <li>ロウソク足</li> <li>ラインチャート</li> </ul>                                                                      |
| <ul> <li>▼**=ドの目動スクロール</li> <li>□ スケールを1対1に固定</li> <li>□ スケールの固定</li> <li>111.010 上限設定</li> <li>□ 110.900 下限設定</li> </ul> | <ul> <li>✓ 四本値表示</li> <li>✓ Askのラインを表示</li> <li>● 期間区切り表示</li> <li>● グリッドの表示</li> <li>● 出来高の表示</li> <li>● ライン等の説明を表示</li> </ul> |
|                                                                                                    | OK キャンセル リセット                                                                                                    |

4 反映されました。

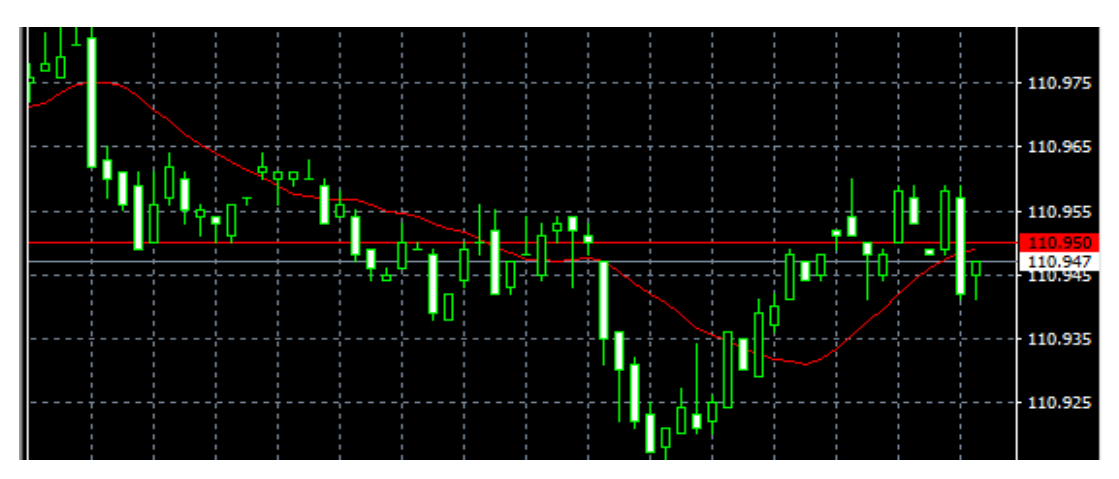

※ 5分足以上の時間足にすると、AskとBidの差が小さく表示できない場合がありますが、 時間足を小さくするか、チャートの縦幅を調節することで確認できます。

<15分足>

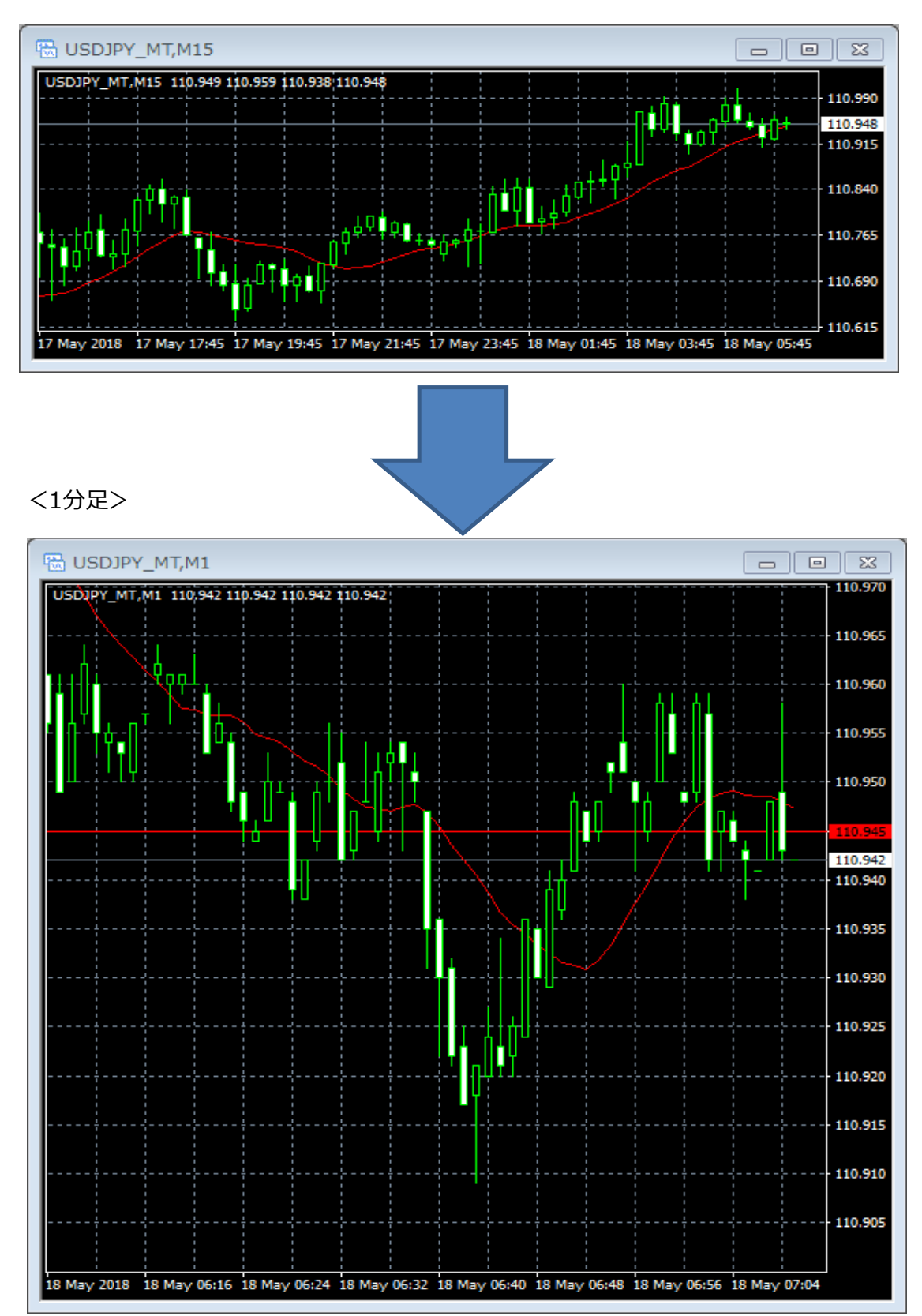